# 毕业及实践环节考核管理系统 学生使用手册

## 目录

| 一、登录学 | 生空间   | 2 |
|-------|-------|---|
| 二、通知公 | .告    | 1 |
| 三、缴费  |       | 1 |
| 四、提交报 | 告     | 7 |
| 五、论文信 |       | 7 |
| 六、技术服 | 务联系方式 | 7 |

#### 一、登录学生空间

第一步:学生打开山东师范大学高等教育自学考试网址 http://sszk.sdcen.cn (建议学生使用谷歌、极速 360、火狐、IE10 以上浏览器使用平台。<u>网站需复制</u> <u>到浏览器登录,不要点链接登录</u>),

点击"毕业及实践环节考核"模块,输入学生用户名和密码。用户名为准考证号, 首次登录密码默认为123456。考虑到账号安全,登录后考生自行修改密码。

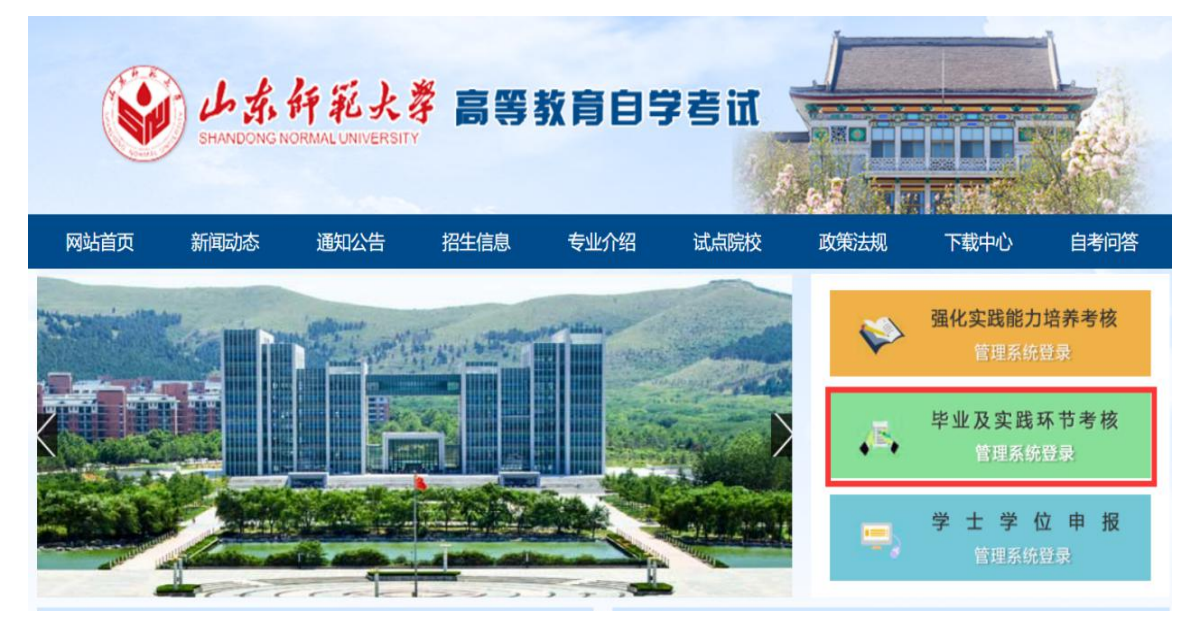

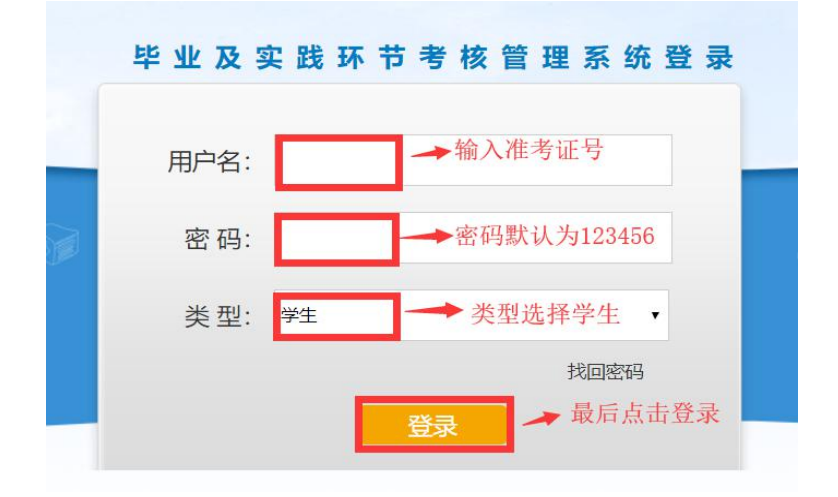

第二步:登录成功后,点击"学生空间"进入学生空间首页,确认个人信息、填 写"通讯地址"和"邮箱"并绑定手机号进行实名验证。

| 盦 毕业及实践环节考核 | 通知公告  |                         |    |
|-------------|-------|-------------------------|----|
|             | 标题:   | 身份信息确认                  | 饷  |
| _ 通知公告      | 序号 标题 | 姓名:                     | 状态 |
| ※ 个人信息      |       | 准考证号:                   |    |
| □ 我要缴费      |       | <b>专业:</b> 市场营销         |    |
|             |       | 市地: 青岛市                 |    |
|             |       | 通讯地址:                   |    |
|             |       | 邮箱:                     |    |
|             |       | 联系电话: 150/0015055 发送验证码 |    |
|             |       | 确认信息                    |    |

第三步:确认信息后,点击"个人信息"模块,可以修改市地、通讯地址、邮箱、 联系电话和登录密码。(更换手机号后及时在系统里修改,以免接收不到相关短 信通知,影响考核成绩。修改手机号会给新绑定手机号发送验证码验证,无需旧 手机号码验证。)

| 童 毕业及实践环节考核 | 基本信息 账号安全     |
|-------------|---------------|
|             | 姓名:           |
| □ 通知公告      | 准考证号:         |
|             | 专业:           |
|             | 市地:           |
| □           | 通讯地址:         |
|             | 邮箱:           |
|             | 联委由注,         |
|             | <b>状</b> 於电位。 |
|             |               |
|             | 修改信息          |
|             |               |

| · 重毕业及实践环节考核 | 请输入原始密码: |
|--------------|----------|
| 🔔 通知公告       | 请输入新密码:  |
| 🖗 个人信息       | 再次输入新密码: |
| ■ 我要缴费       | 确认       |

## 二、通知公告

| ▲ 毕业                  | 2及实践环节考核 | 通知公告         |                      |
|-----------------------|----------|--------------|----------------------|
|                       |          | 标题: 发布时间: 至: | Q查询                  |
| ۵                     | 通知公告     | 序号 标题        | 时间状态                 |
| 8                     | 个人信息     | 1 毕业论文写作指导   | 2019年12月24日 08:48 未读 |
| A State of the second |          | 2 论文写作要求     | 2010年12日21日 17:28 丰凌 |

进入【通知公告】页面,可以查看学校发送的通知。

#### 三、缴费

点击"我要缴费"模块,页面显示的是报考的课程、缴费金额和缴费状态,尚未缴费的学生点击"生成订单"按钮,进入支付页面。具体缴费操作步骤如下: 第一步:进入"我要缴费"页面,选择课程,点击"生成订单"按钮。(<u>此步骤</u> <u>需在电脑端操作</u>)

| <b>童</b> 毕业及实践环节考核 | 徽费目录 费用明细<br>缴费时间: 2019-11-21 — 2020-12-31 |                                     |                                |
|--------------------|--------------------------------------------|-------------------------------------|--------------------------------|
| 🗋 通知公告             | 如有技术上的疑问,请咨询电话 0532-8<br>序号 科目名称           | 16993692,咨询时间周一至周五上午<br><b>缴费金额</b> | 8:00-11:30,下午2:00-5:00<br>缴费状态 |
|                    | ✓ 1 毕业论文<br>当前费用:                          | 费用总计:                               | 未缴费<br>待缴费总计:                  |
| <b>我要缴费</b>        | - 1175(H)                                  |                                     | 103830.041 -                   |

第二步:弹出二维码,扫码前往商联支付(可用手机扫码支付,账号为准考证号, 默认密码为 666666)。

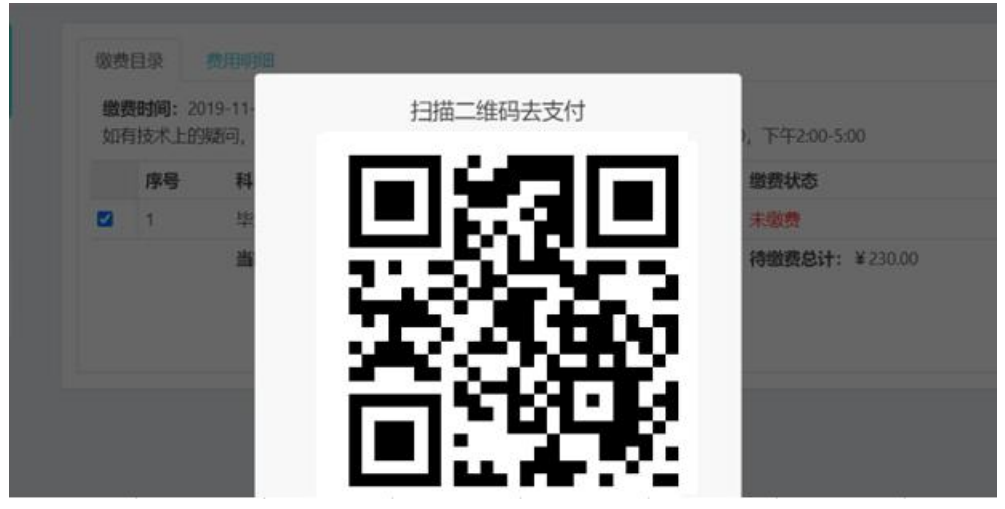

第三步:填写登录信息,账号为准考证号、初始密码为 666666.

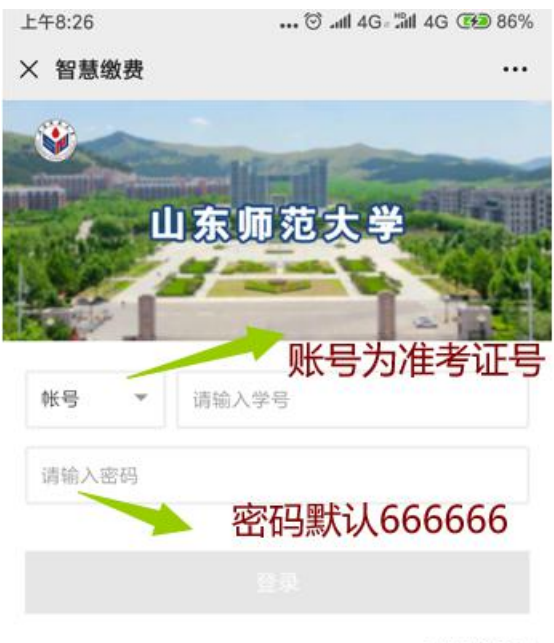

忘记密码?

北京商联在线科技有限公司提供技术支持 智慧激费]智慧财务[智慧校园]健康校园 服务电话:4006-511-512

第四步:点击"账单缴费",按照提示一步步操作即可。

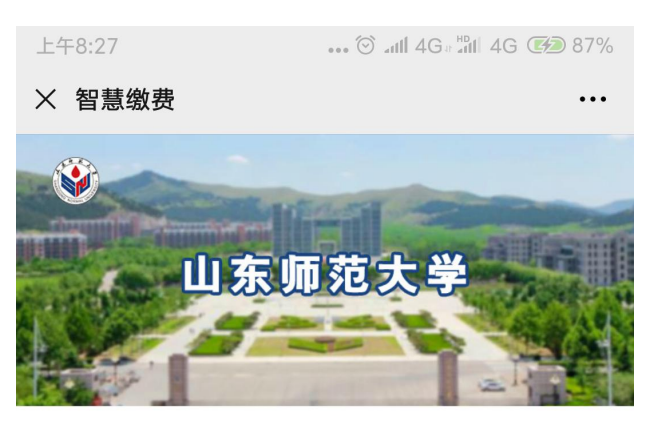

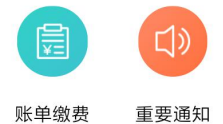

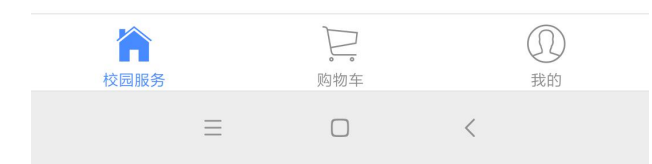

第五步:如订单未支付,需要在"我要缴费——费用明细"栏目中直接支付,或 取消订单后重新生成订单支付。订单生成间隔时间为 30 分钟。

| 🏛 毕业及实践环节考核 | 缴费目录  | 费用明细              |     |       |      |      |            |        |
|-------------|-------|-------------------|-----|-------|------|------|------------|--------|
|             | 缴费状态  | 全部                | •   |       |      |      |            |        |
| 🗋 通知公告      | 开始时间  | :                 |     | 结束时间: |      | Q    | <b>运</b> 询 |        |
|             |       |                   |     |       |      |      |            |        |
| - 我要做费      | 序号 订单 | 自时间               | 订单号 | 订单金额  | 缴费金额 | 缴费状态 | 备注         |        |
| uti 1630304 | 1 202 | 21-01-13 10:10:37 |     |       | 0.0  | 未支付  | 论文辅导学生缴费   | 去支付 取消 |

### 四、提交报告

报考实践课程的学生在"提交报告"模块提交文件;报考毕业论文的学生只 需在"论文信息"模块提交论文,无需在"提交报告"模块提交文件。

#### 五、论文信息

报考毕业论文的学生在缴费完成后,需在填写时间内在"论文信息"模块填 写答辩时间、答辩地点、指导教师、辅导时间、最终题目等信息,并上传论文终 稿(上传文件格式为 doc/docx),以便考生以后查询信息。

注意:论文信息在填写时间内可进行填写与修改,请学生在填写时间内对信息进行填写与保存,如有需要修改的信息可在填写时间内进行修改与保存。

#### 六、技术服务联系方式

在使用毕业论文缴费过程中有任何技术问题请拨打电话 0532-86993692。